## Computing

## Wie kann ich in Windows 10 herausfinden, wieviel RAM bzw. Arbeitsspeicher mein PC hat?

- Um herauszufinden, wie viel RAM Ihr Rechner besitzt, geben Sie im Suchfenster von Windows den Begriff RAM ein und wählen das Suchergebnis RAM-Info anzeigen Systemeinstellungen aus.
- Es öffnet sich ein Fenster mit **Infos** über Ihren PC.
- Dort finden Sie in der Mitte im Bereich **Gerätespezifikationen** den Eintrag I**nstallierter RAM**, der Ihnen anzeigt, wieviel Arbeitsspeicher Ihr Rechner besitzt (z.B. 16,00 GB).

Eindeutige ID: #1919 Verfasser: Christian Steiner Letzte Änderung: 2018-10-19 12:30